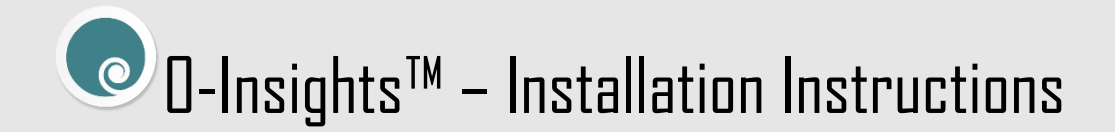

# **Pre-Requisites**

**O-Insights Plugin** 

- Milestone 2022 R2, or later.
- O-Insights Query Engine
- O-Insights Plugin 4.7
- .Net Framework v 4.7.2 or later.
- VC++ 2015-2019

## Setup

#### **O-Insights Plugin**

1. Open the Setup and after reading the License Agreement, click accept and click next.

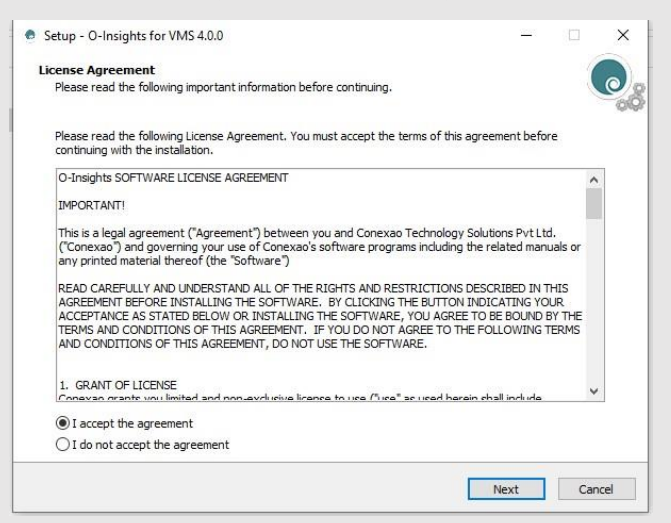

2. Select MIPPlugins directory and click next.

| ct Destination Locat                          | ion                       |                   |                   |    |        | C |
|-----------------------------------------------|---------------------------|-------------------|-------------------|----|--------|---|
| Where should O-Insights for VMS be installed? |                           |                   |                   | 0  |        |   |
| Setup will install                            | O-Insights for VMS into   | the following f   | older.            |    |        |   |
| o continue, <mark>click Next. If</mark>       | you would like to selec   | t a different fol | der, click Browse | e. |        | _ |
| : Program Files Milestor                      | ne (MIPPlugins \O-Insight | ts for VMS        |                   |    | Browse |   |
|                                               |                           |                   |                   |    |        |   |
|                                               |                           |                   |                   |    |        |   |
|                                               |                           |                   |                   |    |        |   |
|                                               |                           |                   |                   |    |        |   |
|                                               |                           |                   |                   |    |        |   |
|                                               |                           |                   |                   |    |        |   |
|                                               |                           |                   |                   |    |        |   |
|                                               |                           |                   |                   |    |        |   |
|                                               |                           |                   |                   |    |        |   |
|                                               |                           |                   |                   |    |        |   |
| t least 214.8 MB of free                      | disk space is required.   |                   |                   |    |        |   |
| t least 214.8 MB of free                      | disk space is required.   |                   |                   |    |        |   |

- 3. Post installation click finish.
- 4. Locate the license folder "C:\Program Files\Milestone\MIPPlugins\O-Insights for VMS\License"
- 5. Paste the License File (SLC Code for Milestone and O-Insights should be Matching).
- 6. You can start Milestone Smart Client from the installed directory or the desktop shortcut.

**Note:** Installation should be done in the MIP Plugin Directory.

### O-Insights Query Engine

1. Open the Setup and after reading the License Agreement, click accept and click next.

| nse                                 | Agreement                                                                                                    | 1 |
|-------------------------------------|----------------------------------------------------------------------------------------------------|---|
| leas                                | e read the following important information before continuing.                                                                                                    | 2 |
| leas<br>ontir                       | e read the following License Agreement. You must accept the terms of this agreement before<br>uuing with the installation.                                                                                                    |   |
| O-In                                | Sights SOFTWARE LICENSE AGREEMENT                                                                                                    | ^ |
| IMPO                                | RTANT!                                                                                                    |   |
| This<br>("Coi<br>any i              | s a legal agreement ("Agreement") between you and Conexao Technology Solutions Pvt Ltd.<br>nexao") and governing your use of Conexao's software programs including the related manuals or<br>rrinted material thereof (the "Software")                                                                                                    |   |
| AGRI<br>AGRI<br>ACCI<br>TERI<br>AND | D CAREFULLY AND UNDERSTAND ALL OF THE RIGHTS AND RESTRICTIONS DESCRIBED IN THIS<br>EMERNT BEFORE INSTALLING THE SOFTWARE. BY CLICKING THE BUTTON INDICATING YOUR<br>SPTANCE AS STATED BELOW OR INSTALLING THE SOFTWARE, YOU AGREE TO BE BOUND BY THE<br>IS AND CONDITIONS OF THIS AGREEMENT. IF YOU DO NOT AGREE TO THE FOLLOWING TERMS<br>CONDITIONS OF THIS AGREEMENT, DO NOT USE THE SOFTWARE. |   |
| 1. G                                | RANT OF LICENSE<br>was grante you limited and non-evolutive licence to use ("yee" as used berein shall include                                                                                                    | ~ |
| • I •                               | accept the agreement                                                                                                    |   |
| 0                                   | lo pot accept the agreement                                                                                                    |   |

2. Enter your system password with Administrator Privileges and click next till you reach Select Destination location.

|                                                                  |       |   |   | 1 |
|------------------------------------------------------------------|-------|---|---|---|
| -Insights Config Information                                     |       |   |   | 0 |
| Please enter Milestone Windows Credentials to configure Query En | gine. |   |   |   |
| Please enter following data and click Next.                      |       |   |   |   |
| Milestone Server URL                                             |       |   |   |   |
| localhost                                                        |       |   |   |   |
| Domain Name\User Name                                            |       |   |   |   |
| DESKTOP-UT7380A\admin                                            |       |   |   |   |
| Password                                                         |       |   |   |   |
| ******                                                           |       |   |   |   |
| Show password                                                    |       |   |   |   |
| Ignore For Now                                                   |       |   |   |   |
|                                                                  |       |   |   |   |
|                                                                  |       |   |   |   |
|                                                                  |       |   |   |   |
|                                                                  |       |   |   |   |
|                                                                  |       |   |   |   |
|                                                                  |       | - | - |   |

3. Enter the SSL Thumbprint in case you have configured SSL on your system.

| <ul> <li>Setup - O-Insights Query Engine 4.7.0.0</li> </ul>                     | _   | □ ×    |
|---------------------------------------------------------------------------------|-----|--------|
| Select encryption<br>It is recommended to secure communication with encryption. |     | ٩      |
| Enable encryption                                                               |     |        |
| Enter Thumbprint:                                                               | ٦   |        |
|                                                                                 |     |        |
|                                                                                 |     |        |
|                                                                                 |     |        |
|                                                                                 |     |        |
|                                                                                 |     |        |
|                                                                                 |     |        |
|                                                                                 |     |        |
|                                                                                 |     |        |
|                                                                                 |     |        |
| Back                                                                            | ext | Cancel |

4. Select Install new database or use existing database, fill in the fields and click next.

| ● Install Database             | O Use I | Existing Database |  |
|--------------------------------|---------|-------------------|--|
| Database Ip Address/Host name: |         |                   |  |
| localhost                      |         |                   |  |
| Database Port No:              |         |                   |  |
| 27017                          |         |                   |  |
| Database Username:             |         |                   |  |
| admin                          |         |                   |  |
| Database Password:             |         |                   |  |
| ****                           |         |                   |  |
| Reporting Service Passphrase   |         |                   |  |
| •••••                          |         |                   |  |
|                                |         |                   |  |
|                                |         |                   |  |

- 5. Post installation click finish.
- 6. In case of multi-Server environment, you need to configure the system to connect to the correct milestone server.

### O-Insights Query Engine System Tray

Once installed, a system tray application of Query Engine will be present in the system tray. The following options are available and can be used to configure the O-Insights Query Engine.

| Status: Running            |     |
|----------------------------|-----|
| Restart                    |     |
| Start                      | .01 |
| Stop                       |     |
| Sites                      |     |
| Cameras                    |     |
| Servers                    | st  |
| Milestone Configuration    |     |
| Query Engine Configiration | vic |
| MongoDB Credentials        |     |
| Test Connection            |     |
| Logs                       |     |
| Version: 4.7.10.0          |     |
| Exit                       |     |

- 1. Status: Status of the Query Engine plugin
- 2. Restart: Restart the Query Engine
- 3. Start: Start the Query Engine
- 4. Stop: Stop the Query Engine
- 5. Sites: Data on Sites shown as a table
- 6. Camera: Data on Cameras shown as a table
- 7. Servers: Server Data shown as a table
- 8. *Milestone Configuration:* Milestone configuration for the Query Engine to communicate with Milestone. Add all the needed info and click *Save*.
- 9. *Query Engine Configuration:* Query Engine Configuration for the Query Engine to work. In the *Log Level* dropdown, choose what has to be logged in the Query Engine log. This can be left as *ERROR* to just log errors.
- 10. *MongoDB Credentials:* Database credentials used while installing the query engine to establish a connection with the database. Add the Server Address, Port Number, User Name, and Password as configured.
- 11. *Test Connection:* To test the connection between Query Engine and Mongo DB/Milestone XProtect
- 12. Logs: Logs that shows event logs for Query Engine (as configured)
- 13. *Exit:* Exit Query Engine System Tray Tool. To open the system tray tool again, go to the installation directory and open *QESystemTrayTool.EXE*.

Once done configuring, reopen the Smart client and verify the Reports Tab appears with O-Insights Plugin.

NOTE:

- 1. Prior to the installation take necessary backup and uninstall previous installed plugin from Control Panel\Programs\Programs and Features and delete Program data of previous plugin version.
- 2. With the new Mongo DB 6.0, the newer versions can be updated without uninstalling the application.
- 3. For more details on report generation, please refer the *Reporting User Manual*.